# <u>SOP: Managing TEFAP Intake and Proxy</u> <u>Form(S) in Oasis</u>

# Table of Contents

Section 1: General TEFAP Intake & Proxy Requirements (1)

Section 2: Creating Federal Intake & Proxy Forms on Oasis (2-7)

- <u>Completing a New Neighbor's Release of Information (ROI</u>) (2-4)
- <u>Completing a Proxy Form on Oasis</u> (5-7)

Section 3: Saving PDFs of Neighbors' Federal Intake & Proxy Forms (8-11)

- <u>Download & Saving a Neighbor's Proxy Form</u> (8)
- <u>Bulk Printing Federal Intake Forms</u> (9-11)

Section 4: General Annual TEFAP & Proxy Recertification Requirements (12)

Section 5: Annual TEFAP & Proxy Recertification in Oasis (13-17)

- <u>Neighbor Information Reverification</u> (13-15)
- <u>Neighbor ROI Renewal (15)</u>
- <u>Proxy Reverification (16 & 17)</u>

Section 5: Other Ways to Track The Status of a Proxy Form in Oasis (18-21)

- Adding Case Alerts (18 & 19)
- Editing the Proxy Demographic Field in the Intake Form (20 & 21)

#### Section 6: Terminating a Proxy in Oasis (22-26)

- Adding a Note to a Proxy Form (22 & 23)
- Editing the Proxy Case Alert (24 & 25)
- <u>Changing the Proxy Demographic Field in the Intake Form</u> (26)

#### Section 1: General TEFAP Intake & Proxy Requirements

All Neighbors receiving TEFAP/USDA food from a Partner that request to assign a Proxy in their absence must complete a TEFAP Proxy Form as well as a Federal Intake Form, inperson, at the Partner's distribution site. Both forms must remain on file for 3 years with the Partner, and new forms must be completed by the Neighbor and Proxy every 365 days.

| EMERGENCY FOOD I<br>Intake In<br>Clients must be residents                                                                                                    | REGISTRATION FORM<br>formation<br>of the State of New Jersey                                                                                                    |                                                    | SSISTANCE DROGRAM (TEEAD)                              |
|----------------------------------------------------------------------------------------------------|----------------------------------------------------------------------------------------------------|----------------------------------------------------|--------------------------------------------------------|
| Date: LDA                                                                                                    | EFO                                                                                                    |                                                    | SSISTANCE PROGRAMI (TEFAP)                             |
| Name (Print):                                                                                                    | Birthdate:                                                                                                    | Proxy Form / F                                     | ormulario De Poder                                     |
| Street Address:                                                                                                    | Town & zip code:                                                                                                    |                                                    |                                                        |
| Phone #: E-mail                                                                                                    | d:                                                                                                    | l give my permission for the under                 | rsigned to sign for receipt of my TEFAP                |
| Number of adults in household: Number of c                                                                                                    | children under 18 in household:                                                                                                    | commodities, due to my inabilit                    | y to pick up my TEFAP commodities.                     |
| QUALIFYING REA                                                                                                    | ASON (PLEASE CIRCLE)                                                                                                    | Dov permiso para que la persona at                 | azio firmante, firme la acentacion de mis              |
| 1. TANF (Temporary Assistance for Needy Families - S                                                                                                    | ocial Services Program)                                                                                                    | boy permiso para que la persona ac                 |                                                        |
| 2. SNAP/Food stamps - Ran out/insufficient Lost                                                                                                    | Stolen Not received                                                                                                    | productos debido a mili                            | ncapacidada para recogerios                            |
| <ol> <li>SSI (Supplemental Security Income) – NOT SOCIAL</li> </ol>                                                                                                    | SECURITY                                                                                                    |                                                    |                                                        |
| <ol><li>WIC (Women, Infants, and Children)</li></ol>                                                                                                    |                                                                                                    |                                                    |                                                        |
| 5. MEDICAID                                                                                                    |                                                                                                    | Client / Cliente                                   | Proxy / Apoderado                                      |
| <ol> <li>LOW INCOME (185% of poverty)- SELF DECLARA</li> </ol>                                                                                                    | ATION                                                                                                    |                                                    |                                                        |
| <ol> <li>DISASTER (Other – can be divorce, domestic violence<br/>Please explain:</li> </ol>                                                                                                    | e, unusual expense, loss of employment, etc.)                                                                                                    |                                                    |                                                        |
| I am accepting a charitable donation of food from the Em<br>liability of any nature whatsoever and accept the food pro<br>"I certify that my total yearly gross household income is a<br>participates in the program(s) that I have checked on the<br>there are changes to my income or qualifiers which may c                                                                                                    | ergency Food Pantry. I breeby relinquish the Food Pantry of all<br>ducts "as is" and at my own risk.<br>It or below 185% of the poverty level. OR that my household<br>Emergency Food Registration Form. I will also notify the Pantry, if<br>ause me to become ineligible for the TEFAP foods."                                                         | Print name of client<br>Nombre impreso del cliente | Print name of Proxy<br>Nombre impreso del destinatario |
| CLIENT SIGNATURE                                                                                                    | DATE:                                                                                                    |                                                    |                                                        |
| Interviewer Name:                                                                                                    |                                                                                                    | Signature of Client                                | Signature of Recipient                                 |
| In accordance with federal civil rights law and U.S. Department of Agriculture (US<br>discriminating on the basis of race, color, national origin, sex (including gender ide<br>rights activity.                                                                                                    | SDA) civil rights regulations and policies, this institution is prohibited from<br>writy and sexual orientation), disafullity, age, or reprisal or retailution for prior civil<br>new with disabilities who revoice alternative means of communication to obtain                                                                                         | Firma del Cliente                                  | Firma del destanatario                                 |
| program information (e.g., Beaille, large print, audiocape, American Sign Language<br>or USDA's TARGET Center at (202) 720-2600 (voice and TTV) or contact USDA                                                                                                    | e), should contact the responsible state or local agency that administers the program<br>through the Federal Relay Service at (800) 877-8339.                                                                                                    | Date / Fecha                                       | Relationship / Relacion                                |
| To file a program discrimination compilatin, a Complainant should compilete a Form<br>online at: https://www.unda.gov/simv/default/life/documents/USDA-OASCR/02010<br>by calling (866) 632-9992, or by writing a letter addressed to USDA. The letter mus<br>description of the alleged discriminatory action in sufficient detail to inform the As                                                                                                    | n AD: 3027, USDA Program Discrimination Complaint Form which can be obtained<br>P-Complaint-Form-0508-0002-508-11-28-17Fan2Mail pdf, from any USDA office,<br>site contain the complianant's name, addresis, telephone number, and a written<br>obtaint Secretary for Civil Rights (ASCR) about the nature and date of an alleged<br>containt secretary. | Account #                                          | Pantor                                                 |
| The compared network network of the state of the state of the sta |                                                                                                    |                                                    |                                                        |

#### <u>Click here to access a downloadable</u> <u>copy of the Federal Form.</u>

<u>Click here to access a downloadable</u> <u>copy of the TEFAP Proxy Form.</u>

#### Section 2: TEFAP Intake & Proxy Requirements for Partners on Oasis Completing a New Neighbor's Release of Information (ROI)

For Partners using Oasis Insight (Oasis) for their Neighbor intake, both the Neighbor's Federal Intake Form(s) and TEFAP Proxy Form(s) can be completed digitally. This process involves the Neighbor signing Oasis's Release of Information (ROI) and the Proxy signing the Proxy Form within the TEFAP section of the Neighbor's case. Partners using Oasis are required to save PDF copies of each neighbor's Federal Intake Form(s) and Proxy Form(s). Both Forms must be preserved for 3 years and saved on an on site computer to be compliant.

1. Within a Neighbor's "Case", there will be a Red, Yellow, and Green Bar present at the top of the screen. The Yellow Bar indicates that the Neighbor's ROI is not on file OR that their ROI has expired. If the Neighbor has never signed the ROI before, the text will state "Create New ROI". Click on "Create New ROI".

| 🔒 Only ag             | 🔒 Only agests from CFBNU Test Environment can view this case and anything added.                                                   |                                                                                   |                   |  |  |
|-----------------------|----------------------------------------------------------------------------------------------------|-----------------------------------------------------------------------------------|-------------------|--|--|
| Arelease<br>this case | Arelesses of information is required to store anything other than     this case name, address and phone number with other agencies |                                                                                   |                   |  |  |
| Personal              | Personal Info for Martin Prince                                                                                                    |                                                                                   |                   |  |  |
| Address:              | 31 Evans Terminal<br>Hillside, NJ 07205                                                                                            | Mailing Address:                                                                  | Not Provided      |  |  |
| County:<br>DOB:       | Union<br>Not Provided                                                                                                    | Malden:                                                                           | Not Provided      |  |  |
| Case #:<br>Phone:     | G374732<br>Not Provided                                                                                                    | Total Living in Household:<br>Agency Last Assistance:<br>Network Last Assistance: | 3<br>None<br>None |  |  |

\*If the ROI is expired, the text will say "Renew ROI". Pages 12-14 provide instructions on how to properly recertify a Neighbor with an expired ROI.

2. A new screen will appear labeled "New Release of Information". The date will automatically be set to the current date. Under "Cases To Include", the Neighbor's name will be selected. Click on "Next".

| New Release of Information                                                                                                    |
|----------------------------------------------------------------------------------------------------|
| Date * 11 - 14 - 2024 Cases To Include                                                                                                    |
| ✓ Martin Prince (signing)                                                                                                    |
| <ul> <li>Once the new release of information form has been</li> <li>signed and verified it will be valid for a minimum of 365 days.</li> </ul> |
| → Next X Cancel                                                                                                    |

## Section 2: TEFAP Intake & Proxy Requirements for Partners on Oasis Completing a New Neighbor's Release of Information (ROI)

3. The ROI will appear. After the Neighbor agrees to the terms of the document, press on the yellow bar at the bottom of the screen labeled "Click Here for Digital Signature".

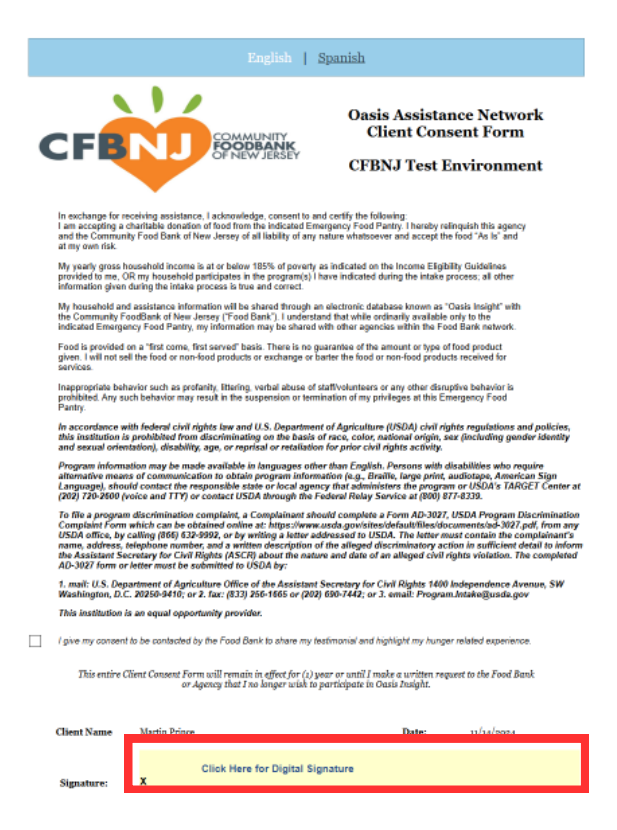

4. A blank screen will appear stating "Sign Your Name Below". Instruct the Neighbor to write their signature anywhere in the blank space. After the Neighbor signs the document, press "Submit Signature" at the bottom of the screen.

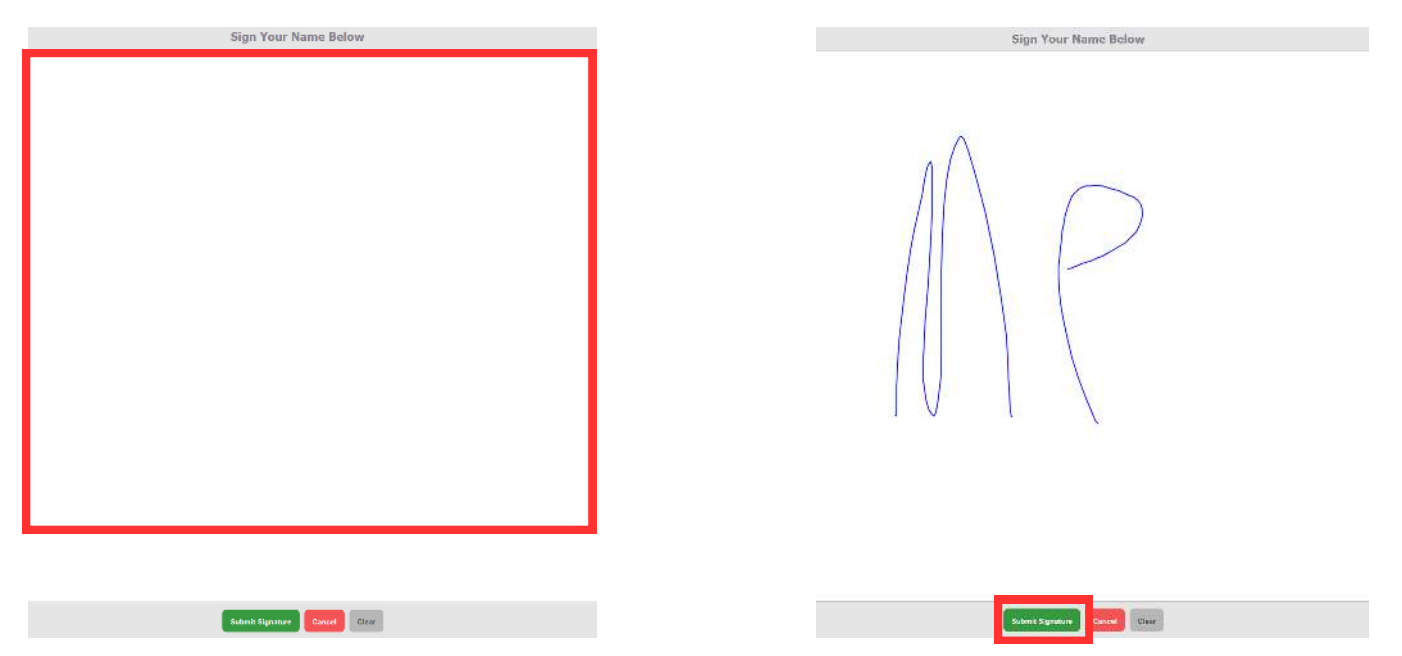

\*If the Neighbor is physically unable to sign the ROI. The Partner must ask the Neighbor for their consent to sign on their behalf.

## Section 2: TEFAP Intake & Proxy Requirements for Partners on Oasis Completing a New Neighbor's Release of Information (ROI)

5. The Neighbor's signature has been recorded, but the ROI has not been created. To create the ROI, click on "Verify ROI" at the top right of the screen.

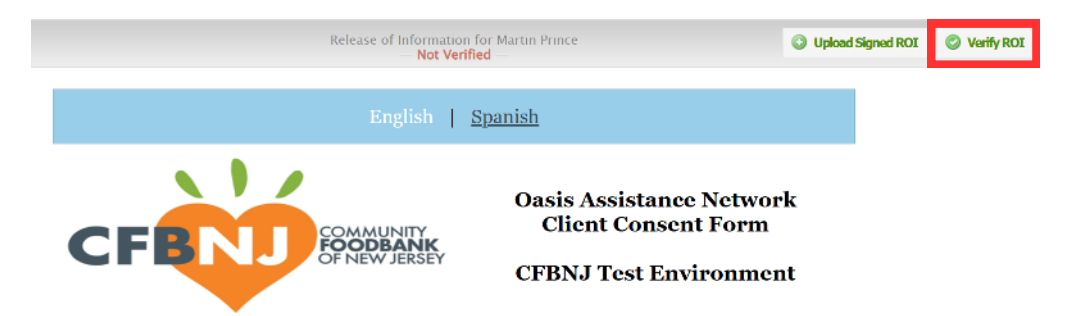

6. Oasis will ask the Agent, the person currently intaking the Neighbor, to confirm that the ROI has been signed. Press "OK" after confirming that the correct Agent is logged in.

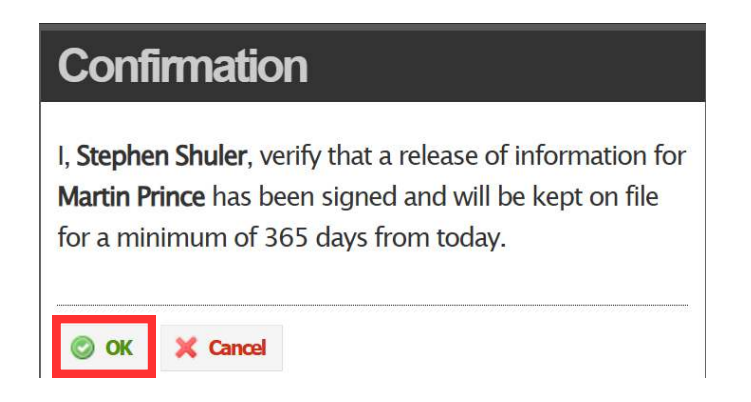

7. The ROI has been signed, and the Yellow ROI alert bar has disappeared. This bar will reappear 60 days prior to the ROI's expiration date, alerting the Partner that they will need to recertify the Neighbor prior to the expiration date.

| 🔒 Only ag         | Only agents from CFBNJ Test Environment can view this case and anything added. |                                                     |              |                          |  |  |
|-------------------|--------------------------------------------------------------------------------|-----------------------------------------------------|--------------|--------------------------|--|--|
| Personal          | Info for Martin Prince                                                         |                                                     |              | 📄 SHOW ROI 🛛 🥒 EDIT.CASE |  |  |
| Address:          | 31 Evans Terminal<br>Hillside, NJ 07205                                        | Mailing Address:                                    | Not Provided |                          |  |  |
| County:<br>DOB:   | Union<br>Not Provided                                                          | Maiden:                                             | Not Provided |                          |  |  |
| Case #:<br>Phone: | C374732<br>Not Provided                                                        | Total Living in Household:                          | 3            |                          |  |  |
|                   |                                                                                | Agency Last Assistance:<br>Network Last Assistance: | None         |                          |  |  |

#### Section 2: TEFAP Intake & Proxy Requirements for Partners on Oasis Completing a Proxy Form on Oasis

1. When a Neighbor requests to add a Proxy, first the Partner must access the Neighbor's Case in Oasis. Within their Case, click on the black tab labeled "TEFAP" at the bottom right of the screen.

| 🔒 Only ag            | ents from CFBNJ Test Environment can view the                                                                                                    | is case and anything added.                                                              |                                                                       |                                                                |                                              |                                           |
|----------------------|----------------------------------------------------------------------------------------------------|------------------------------------------------------------------------------------------|-----------------------------------------------------------------------|----------------------------------------------------------------|----------------------------------------------|-------------------------------------------|
| Personal             | Info for Martin Prince                                                                                                    |                                                                                          |                                                                       | 📑 SHOW ROL 🛛 🌽 EDIT CASE                                       | <u> </u>                                     | DDPHOTO                                   |
| Address:             | 31 Evans Terminal<br>Hillside, NJ 07205                                                                                                    | Mailing Address:                                                                         | Not Provided                                                          |                                                                | Martin Prin<br>HEAD OF HOUSE                 | ee<br>Holin                               |
| County:<br>DOB:      | Union<br>Not Provided                                                                                                    | Maiden:                                                                                  | Not Provided                                                          |                                                                | Hillside, NJ 07                              | ninai<br>7205<br>P                        |
| Case #:              | C374732                                                                                                    |                                                                                          |                                                                       |                                                                | 100 100 10                                   |                                           |
| Phone:               | Not Provided                                                                                                    | Total Living in Househ<br>Agency Last Assistant                                          | old: 3<br>ce: None                                                    |                                                                | Case # — C<br>How many C<br>17 and unde      | p74732<br>hildren (ages<br>r) are in your |
|                      |                                                                                                    | Network Last Assistan                                                                    | ice: None                                                             |                                                                | Household?                                   | - 1<br>otal Adults                        |
| Details:             | How many Children (ages 17 and under)<br>Household?: 1                                                                                                    | are in your                                                                              | How many Total Adults (ages 18 and over) are in your<br>Household?: 2 | Of those Adults, how many of them are over the age of 60 $?.0$ | (ages 18 and<br>your Househ                  | over) are in<br>old? — 2                  |
|                      | Qualifying Reason: Do You CURRENTLY<br>Services Listed In Numbers 1 Through 57<br>Which Services. If Not, Do You Qualify Fo<br>Please Do Not Mark "NA" Unless Told: 3 | Receive Any Of The<br>? If So, Please Choose<br>or Reason 6 Or 7?<br>- SSI (Supplemental |                                                                       |                                                                | add someon<br>account that<br>to pick up for | e to your<br>is authorized<br>r you? —    |
| 22                   | Security income) - NOT SOCIAE SECONT                                                                                                    | r.                                                                                       |                                                                       | -                                                              | Personal Info                                |                                           |
| History of           | of Modifications                                                                                                    |                                                                                          |                                                                       |                                                                | Assistance                                   | 0                                         |
| Modified I           | by Stephen Shuller from CEENJ Test Environment                                                                                                    | t .                                                                                      |                                                                       | Thu, Nov 14, 2024 at 11:20 a.m.                                | Hasistance                                   |                                           |
| Demogra<br>How man   | phic added<br>ly Total Adults (ages 18 and over) are in your Hous                                                                                                    | ahold?: 2                                                                                |                                                                       |                                                                | Relationships                                | 2                                         |
| Demogra<br>Appointm  | phic added<br>ent Scheduled:                                                                                                    |                                                                                          |                                                                       |                                                                | Notes                                        | 0                                         |
| Demogra<br>Commen    | phic added<br>ts:                                                                                                    |                                                                                          |                                                                       |                                                                | Documents                                    | 0                                         |
| Demogra<br>Documen   | phic added<br>its Reviewed By:                                                                                                    |                                                                                          |                                                                       |                                                                | Alerts                                       | 0                                         |
| Demogra<br>Dietary R | phic added<br>estrictions:                                                                                                    |                                                                                          |                                                                       |                                                                | Appointments                                 |                                           |
| Demogra<br>Number o  | phic added<br>If Pots in the Household: None                                                                                                    |                                                                                          |                                                                       |                                                                | Appointments                                 |                                           |
| Demogra<br>Proxy: W  | phic added<br>ould you like to add someone to your account that i                                                                                                    | is authorized to pick up for yo                                                          | u?:                                                                   |                                                                | TEFAP                                        | 0                                         |

\*Depending on the size of the computer screen you are using, the TEFAP tab may not be visible. If it is not visible, scroll down to the bottom right of the Neighbor's Case until it appears.

2. Within the "TEFAP" tab, click on "ADD FORM".

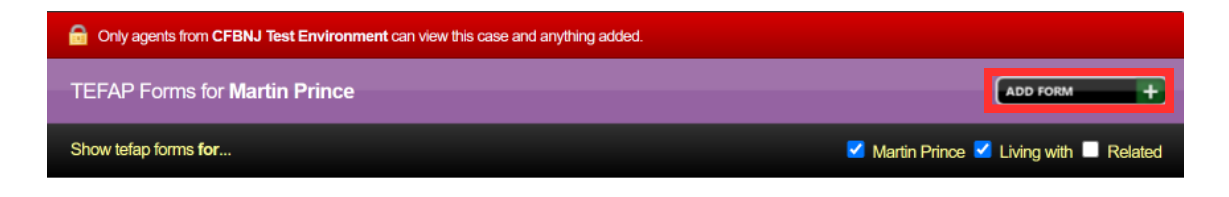

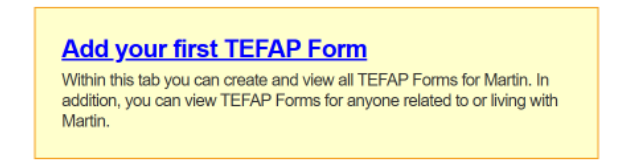

#### Section 2: TEFAP Intake & Proxy Requirements for Partners on Oasis Completing a Proxy Form on Oasis

3. A screen labeled "TEFAP Application" will appear. Fill out the sections "Proxy: Would you like to add someone to your account that is authorized to pick up for you?" and "Proxy Relationship". Press "Save & Close" once finished.

| <b>TEFAP</b> Application – | TEFAP Application                                                                                                    |
|----------------------------|----------------------------------------------------------------------------------------------------|
| TEFAP Application          | Proxy: Would you like to add someone to your account that is authorized to pick up for you?          Carl Carlson         Proxy Relationship         Care Taker         Notes |
| Save & Close X Cancel      |                                                                                                    |

4. You will be redirected to the "TEFAP Forms" tab. A form has been added to the Neighbor's Case. In order for the Proxy to sign the Proxy Form, click on "CAPTURE SIGNATURES".

| Stephen Shuler<br>CFBNJ Test Environment | Thu, Nov 14, 2024 at 12:20 p.m.   🥜 EDIT   💥 DELETE               |
|------------------------------------------|-------------------------------------------------------------------|
| No notes                                 |                                                                   |
| TEFAP Application<br>for Martin Prince   |                                                                   |
| 4                                        | ATTENTION — No signature(s) recorded                              |
| SHOW TEFAP FORM FIELDS                   | 🔎 PROXY FORM (PDF) 📝 CAPTURE SIGNATURES 🔉 TEFAP APPLICATION (PDF) |
| + SHOW (2) MODIFICATIONS                 | EDIT TEFAP FORM                                                   |

5. You will be redirected to a page labeled "TEFAP Application - Signatures". Under the Proxy's name, press "Click here for digital signature".

|                                    | TEFAP Application — Signatures |
|------------------------------------|--------------------------------|
| Proxy — Carl Carlson               |                                |
| 🖉 Click here for digital signature |                                |

#### Section 2: TEFAP Intake & Proxy Requirements for Partners on Oasis Completing a Proxy Form on Oasis

6. Have the Proxy write their signature in the blank portion of the screen. Once finished, press "Submit Signature".

| Sign Your Name Below<br>Proxy Name<br>Carl Carlson        |
|-----------------------------------------------------------|
|                                                           |
| Submit Signature Insert "COVID-19" Signature Cancel Clear |

7. The signature will now be connected to the Proxy. To view a PDF version of the Proxy Form, first click "Go Back" at the top left of the screen.

| 🖛 Go Back |                 | TEFAP Application — Signature                          | es        |                    | Print |
|-----------|-----------------|--------------------------------------------------------|-----------|--------------------|-------|
|           | Proxy Signature | Printed Name: Carl Carlson<br>Date: November 14th 2024 | 🥖 Re-Sign | X Delete Signature |       |

8. Within the "TEFAP Application", click on "PROXY FORM (PDF)" to be redirected to a PDF version of the Neighbor's Proxy Form.

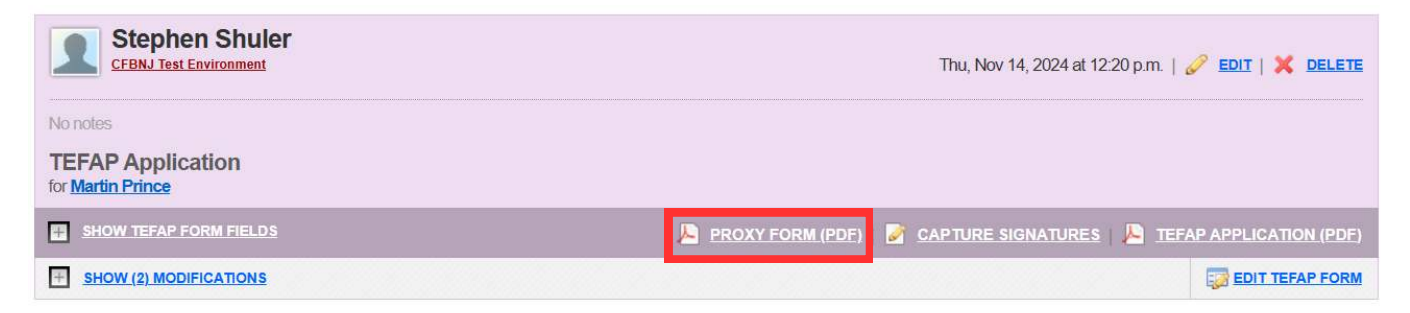

# Section 3: Saving PDFs of Neighbors' Federal Intake & Proxy Forms Download & Saving a Neighbor's Proxy Form

1. Within the "TEFAP Application", click on "PROXY FORM (PDF)" to be redirected to a PDF version of the Neighbor's Proxy Form.

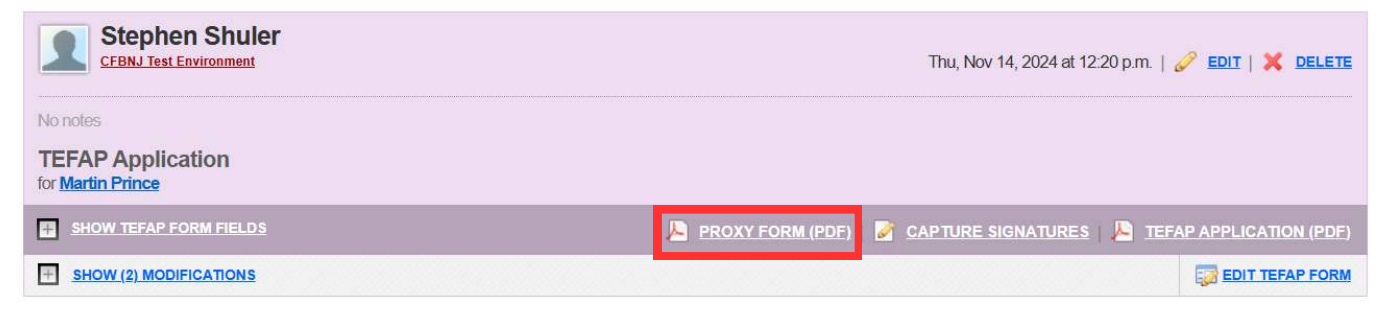

\*From this screen, you can download this specific Neighbor's Federal Intake Form by clicking "TEFAP APPLICATION (PDF)". Pages 9-11 provide instructions for how Partners can bulk save their Neighbors' Federal Intake Forms.

2. The Proxy Form will open in a new tab. Click on the download button at the top right of the screen to save a digital copy of the Proxy Form. Within the Partner's onsite computer, the Partner needs to create a folder with the current year + Proxy Forms in the title - i.e. "2024 Proxy Forms" and save all relevant Proxy Forms to that folder. The Partner will also need to rename the file to the date the form was signed + the last name of the Neighbor + Proxy Form - i.e. "11-14-2024 Prince Proxy Form".

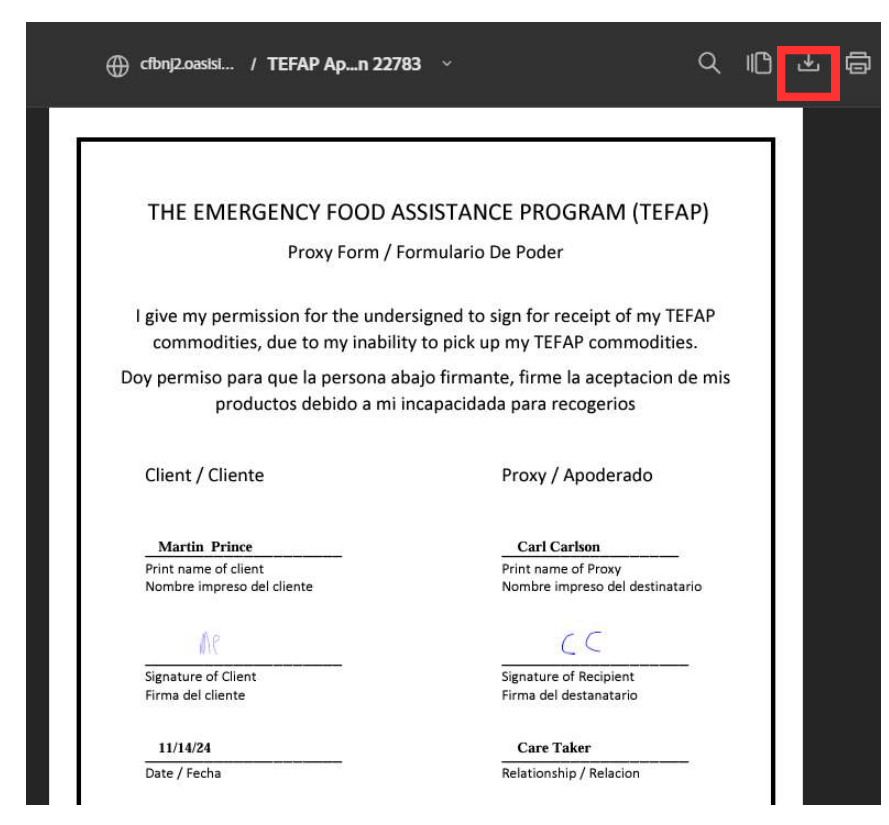

\*The Neighbor's signature is automatically captured once they complete the ROI. If the signature of the Neighbor is not present, please verify if the Neighbor signed their ROI. \*Each Proxy Form has to be manually downloaded. Currently, there is no way to bulk print Proxy Forms from Oasis.

# Section 3: Saving PDFs of Neighbors' Federal Intake & Proxy Forms Bulk Printing Federal Intake Forms

1. In addition to downloading copies of each Neighbor's Proxy Form, the Partner is also responsible for saving copies of each Neighbor's Federal Intake Form. While you can download each Neighbor's Federal Intake Form from the "TEFAP" tab within their cases, Oasis provides a way to bulk export all new Federal Intake Forms. To do so, click on "My Agency" at the top right of the screen.

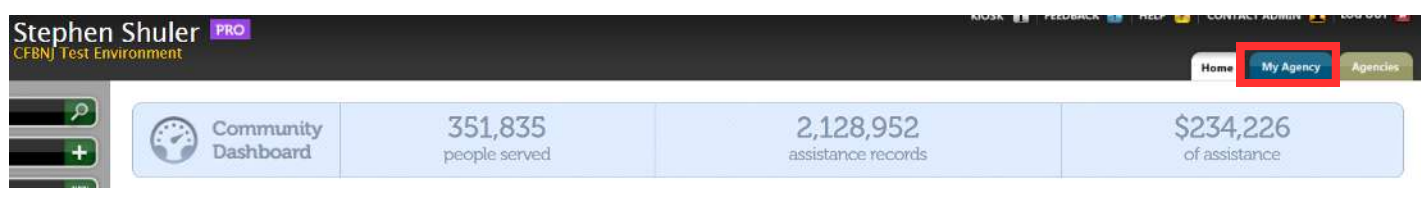

2. Click on the black tab labeled "Reports".

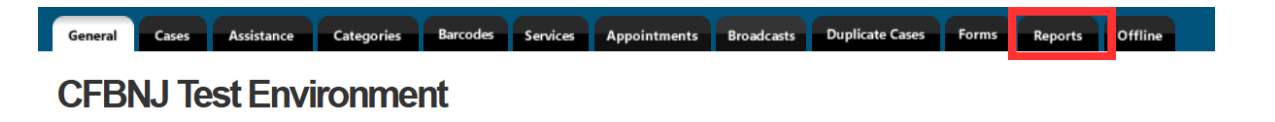

3. A list of reports will appear. Scroll down until you find the report labeled "Bulk TEFAP Intake Forms". Once found, click on "Bulk TEFAP Intake Forms".

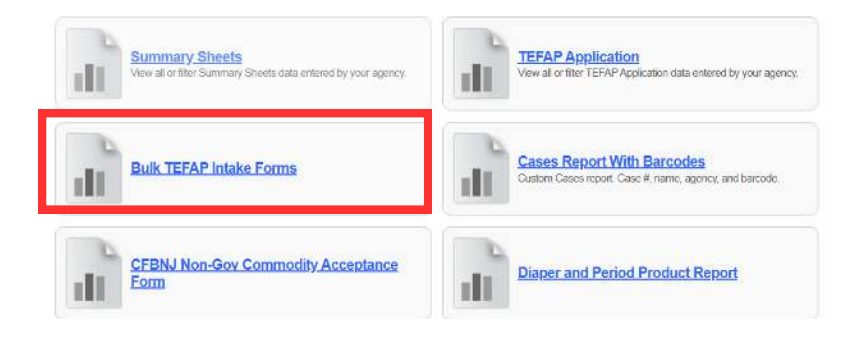

4. The "Choose Filters for All Types Report" screen will appear. First, click on "Show Cases **Assisted** By Your Agency".

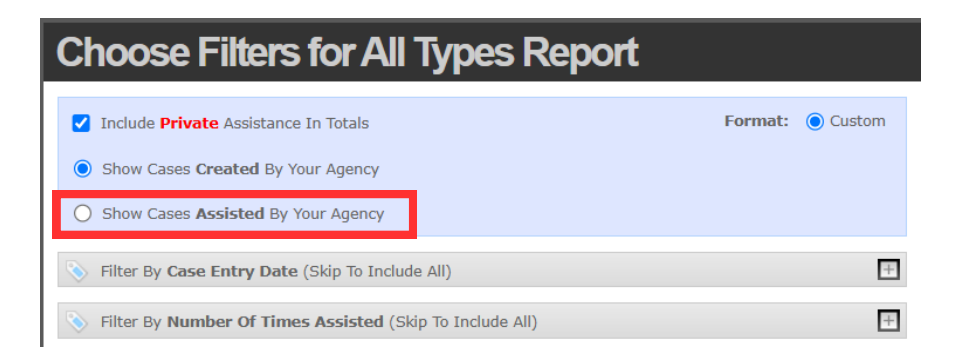

## Section 3: Saving PDFs of Neighbors' Federal Intake & Proxy Forms Bulk Printing Federal Intake Forms

5. Next, click on "Filter By Date of Assistance". Two fields will appear. Enter the start and end date of the federal intake forms you would like to generate.

| Choose Filters for All Types Report                                                                                                    |         |        |
|----------------------------------------------------------------------------------------------------|---------|--------|
| <ul> <li>Include Private Assistance In Totals</li> <li>Show Cases Created By Your Agency</li> <li>Show Cases Assisted By Your Agency</li> </ul>                       | Format: | Custom |
| S Filter By Date Of Assistance (Skip To Include All)                                                                                                    |         | ÷      |
| Choose Filters for All Types Report                                                                                                    |         |        |
| <ul> <li>Include Private Assistance In Totals</li> <li>Show Cases Created By Your Agency</li> <li>Show Cases Assisted By Your Agency</li> </ul>                       | Format: | Custom |
| Filter By Date Of Assistance (Skip To Include All)                                                                                                    |         |        |
| Start Date (MM-DD-YYYY)         End Date (MM-DD-YYYY)           11         -         14         -         2024         11         -         14         -         2024 |         |        |

\*This report needs to be ran at minimum once per month. Ideally, Partners should run this report after every distribution.

6. After entering the date range of the report, scroll down to the bottom of the page and press "Next".

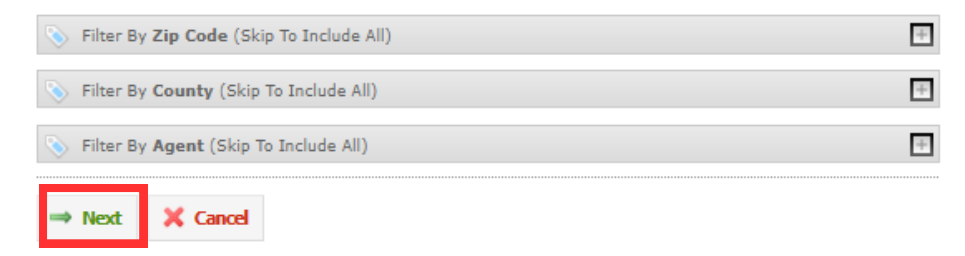

7. After pressing "Next", you will be redirected to the "Choose Fields for Report" screen. Click on "Request Report".

| Choose Fields for Report                  |
|-------------------------------------------|
| Order By<br>Entry Date - First to Last  ✔ |
| Custom Template                           |
| Bulk TEFAP Intake Forms                   |
| and Request Report Cancel                 |

## Section 3: Saving PDFs of Neighbors' Federal Intake & Proxy Forms Bulk Printing Federal Intake Forms

8. Once the report is finished loading, you will be redirected to a screen that states "Your Custom Report is Ready to Download". From here, click on the **blue link** to open the PDF of your Neighbors' Federal Intake Forms.

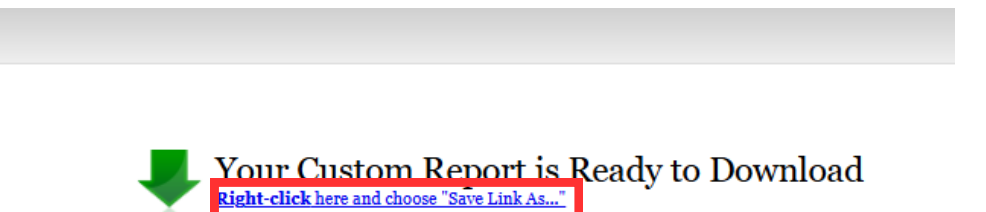

9. Your Neighbors' Federal Intake Forms will appear. Click on the download button at the top right of the screen to save a digital copy of the Federal Intake Forms. Within the Partner's onsite computer, the Partner needs to create a folder with the current year + Federal Intake Forms in the title - i.e. "2024 Federal Intake Forms" and save all relevant Federal Intakes Forms to that folder. The partner will also need to rename the file to the date/month the forms were signed + Federal Intake Forms - i.e. "11-14-2024 Federal Intake Forms".

|        | EMERGENCY                                                                                                    | FOOD REGISTRATION FORM                                                                                                    |  |  |
|--------|----------------------------------------------------------------------------------------------------|----------------------------------------------------------------------------------------------------|--|--|
|        | 1                                                                                                    | Intake Information                                                                                                    |  |  |
|        | Clients must                                                                                                    | be residents of the State of New Jersey                                                                                                    |  |  |
| Date:  | LDA_CFBNJ Test Environme                                                                                                    | ent EFO The Community Food Bank of NJ                                                                                                    |  |  |
| Name   | (Print): Martin Prince                                                                                                    | Birthdate:                                                                                                    |  |  |
| Street | Address: 31 Evans Terminal                                                                                                    | Town & zip code: Hillside 07205                                                                                                    |  |  |
| Phone  | <i>θ</i> :                                                                                                    | E-mail:                                                                                                    |  |  |
|        |                                                                                                    |                                                                                                    |  |  |
| Numb   | er of adults in household:2                                                                                                    | Number of children under 18 in household:                                                                                                    |  |  |
|        | QUALI                                                                                                    | FYING REASON (PLEASE CIRCLE)                                                                                                    |  |  |
| 1.     | TANF (Temporary Assistance for Needy                                                                                                    | Families – Social Services Program)                                                                                                    |  |  |
| 2.     | SNAP/Food stamps - Ran out/insufficient Lost Stolen Not received                                                                                 |                                                                                                    |  |  |
| (3.)   | SSI (Supplemental Security Income) - NO                                                                                                    | OT SOCIAL SECURITY                                                                                                    |  |  |
| 4.     | WIC (Women, Infants, and Children)                                                                                                    |                                                                                                    |  |  |
| 5.     | MEDICAID                                                                                                    |                                                                                                    |  |  |
| 6.     | LOW INCOME (185% of poverty)- SELF                                                                                                    | FDECLARATION                                                                                                    |  |  |
| 7.     | DISASTER (Other - can be divorce, dome                                                                                                    | estic violence, unusual expense, loss of employment, etc.)                                                                                                    |  |  |
|        | Please explain:                                                                                                    |                                                                                                    |  |  |
|        | I am accepting a charitable donation of food<br>liability of any nature whatsoever and accept                                                    | from the Emergency Food Pantry. I hereby relinquish the Food Pantry of all<br>t the food products "as is" and at my own risk.                                                                                               |  |  |
|        | "I certify that my total yearly gross househol<br>participates in the program(s) that I have che<br>there are changes to my income or qualifiers | ld income is at or below 185% of the poverty level. OR that my household<br>tecked on the Emergency Food Registration Form. I will also notify the Pantry,<br>which may cause me to become ineligible for the TEFAP foods." |  |  |
| CLIE   | NT SIGNATURE                                                                                                    | DATE: 11/14/24                                                                                                    |  |  |
| CLIE   |                                                                                                    |                                                                                                    |  |  |

#### Section 4: General Annual TEFAP & Proxy Recertification Requirements 12

For a Neighbor to continue receiving food from a Partner, the Neighbor must be recertified every 365 days, based on the expiration date of the most recent Federal Intake Form that the Neighbor signed. During the Neighbor's recertification process, the Neighbor has to complete a new Federal Intake Form. If the Neighbor has a Proxy assigned to them, the Partner is required to verify with the Neighbor that the Neighbor would like to continue having their Proxy pickup for them. After confirming the continuation of the Proxy, the Neighbor and the Proxy must sign a new Proxy Form.

If the Neighbor would like to change their assigned Proxy during recertification, the Neighbor and the new Proxy will both need to sign a new Proxy Form at the Partner's facility.

If the Neighbor requests to terminate their Proxy's relationship, no new Proxy Form shall be provided to the Proxy or to the Neighbor. At this time, the Partner must record that the Neighbor no longer requires a Proxy to pick up on their behalf. Pages 22-26 provide a few examples for how a Partner on Oasis can indicate a Neighbor's termination/change in Proxy status.

If a Neighbor is no longer able to visit the partner in-person for their annual recertification, the Partner can complete the Neighbor's recertification with the Neighbor over the phone. During their phone/verbal recertification, the Partner must verify with the Neighbor if they would like to have their assigned Proxy continue picking up for them on their behalf. If so, the Proxy will need to sign a new Proxy Form the next time they are picking up for the Neighbor.

If the Neighbor requests to change their Proxy during their phone/verbal recertification, the Partner will need to mail the Neighbor a copy of the Proxy Form. The Partner must inform the Neighbor that the Neighbor and the new Proxy will need to sign and return the signed Proxy Form. The Proxy Form can be returned via mail or the new Proxy can drop off the Proxy Form to the Partner.

If an Individual is stating that they are the new Proxy for a registered Neighbor, the Partner shall not provide the Individual with a Proxy Form unless the Neighbor is with them, inperson, to confirm the Proxy's request.

## Section 5: Annual TEFAP & Proxy Recertification in Oasis Neighbor Information Reverification

Oasis will inform the Partner when a Neighbor needs to recertify via the ROI functionality. 60 days prior to the ROI's expiration, a yellow alert banner will appear at the top of the Neighbor's Case, or below the Neighbor's information if using the barcode mode. At this time, the Partner will need to confirm with the Neighbor that the information in their Case is still accurate. If not, the Partner must edit their Case and make the appropriate changes. After the Partner verifies the Neighbor's information, the Neighbor needs to sign a new ROI.

\*Any time a Neighbor needs to recertify their Federal Intake Form (or the ROI in the case of Oasis), the Partner also needs to recertify the Neighbor's and Proxy's status, even if the Proxy Form is not expired yet. Pages 16 & 17 go over how to recertify a Proxy in Oasis.

1. When a Neighbor's ROI is expired, this is an indication that 1. the Neighbor needs to have their information reverified 2. A new signature is required within the Neighbor's Case 3. If the Neighbor has a Proxy Form on file, the Neighbor and Proxy will also need to re-sign the Proxy Form if the Neighbor wants to continue having the Proxy pick up for them.

| Ginary agents from CFBNJ Test Environment can view this case and anything added.                                                   |             |
|----------------------------------------------------------------------------------------------------|-------------|
| Stephen Shuler from <u>CFBNJ Test Environment</u> verified a release of<br>information on 11/10/2023, but it expired on 11/9/2024. | View ROI    |
| Personal Info for Troy McClure                                                                                                    | C EDIT CASE |

1a. If your agency is providing Neighbors with barcodes, the yellow ROI alert will appear below the Neighbor's information within the Barcode Mode. Press "VIEW CASE" to be redirected to the Neighbor's Case in order to verify their information.

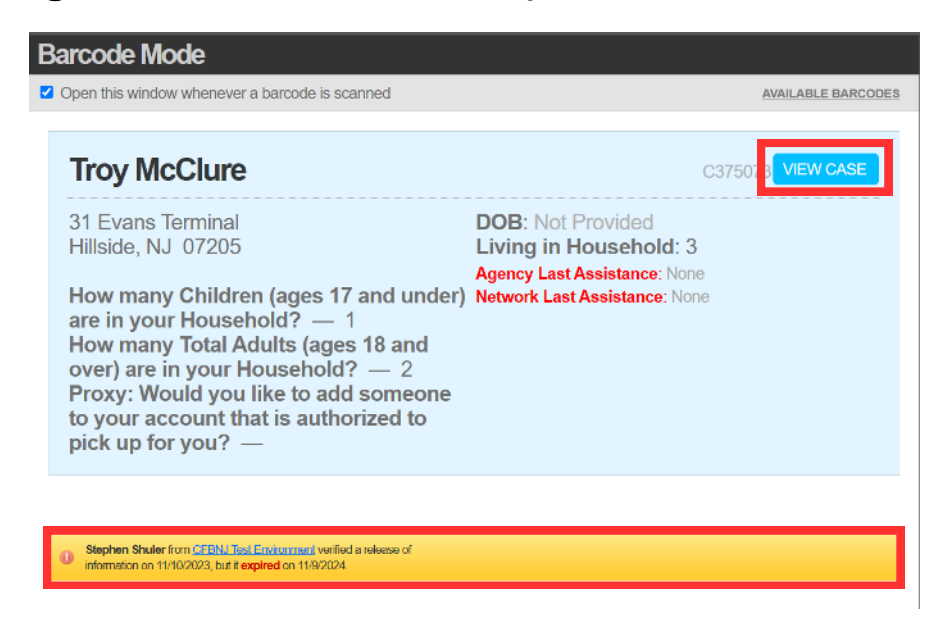

# Section 4: Annual TEFAP & Proxy Recertification In Oasis Neighbor Information Reverification

2. Prior to the Neighbor renewing their ROI, the Partner must verify with that Neighbor that the information within their Case is still valid. While their information is visible on the "Personal Info" tab of Oasis, CFBNJ recommends pressing "Edit Case" to see the complete version of the Neighbor's Intake Form.

| G Only agents from CFBNJ Test Environment can view this case and anything added.                                                                                                    |                                         |                            |              |  |             |  |
|----------------------------------------------------------------------------------------------------|-----------------------------------------|----------------------------|--------------|--|-------------|--|
| Stephen Shuler from CFBNJ Test Environment verified a release of information on 11/10/2023, but it expired on 11/9/2024.         Image: CFBNJ Test Environment verified a release of information on 11/10/2023, but it expired on 11/9/2024. |                                         |                            |              |  | Renew ROI   |  |
| Personal                                                                                                    | Info for Troy McClure                   |                            |              |  | N EDIT CASE |  |
| Address:                                                                                                    | 31 Evans Terminal<br>Hillside, NJ 07205 | Mailing Address:           | Not Provided |  |             |  |
| County:<br>DOB:                                                                                                    | Union<br>Not Provided                   | Maiden:                    | Not Provided |  |             |  |
| Case #:<br>Phone:                                                                                                    | C375073<br>Not Provided                 | Total Living in Household: | 3            |  |             |  |

3. After pressing "Edit Case", the Neighbor's Intake Form will appear. Only the following fields have to be reverified to fulfill the NJDA's intake requirements: First Name, Last Name, Address, City, State, Zip Code, County, How Many Children Are In Your Household, How Many Total Adults Are In Your Household, and Qualifying Reason: Do You CURRENTLY Receive Any Of The Services Listed In Numbers 1 Through 5? If So, Please Choose Which Services. If Not, Do You Qualify For Reason 6 Or 7?

| First Name * | Middle Name                  | Last           | t Name *        | Suffix   |
|--------------|------------------------------|----------------|-----------------|----------|
| Тгоу         |                              | М              | cClure          |          |
|              | Street Address Address *     |                | Apt #           |          |
|              | 31 Evans Terminal            |                |                 |          |
|              | City *                       | State *        | Zip *           |          |
|              | Hillside                     | NJ             | 07205           |          |
|              | County *                     |                |                 |          |
|              | Union 🗸                      |                |                 |          |
|              |                              |                |                 |          |
| How Many (   | Children (Ages 17 And Linde  | r) Are In You  | r Housebold? —  | Required |
| 1 ~          |                              |                | Thousenour.     | Required |
| How Many     | Total Adults (Ages 18 And Ov | er) Are In You | ur Household? — | Required |
| 2 ~          |                              |                |                 |          |
|              |                              |                |                 |          |

#### Section 4: Annual TEFAP & Proxy Recertification In Oasis

#### **Neighbor Information Reverification**

 Qualifying Reason: Do You CURRENTLY Receive Any Of The Services Listed In Numbers 1 Through 5? If So, Please Choose Which Services. If Not, Do You Qualify For Reason 6 Or 7? Please Do Not Mark "N/A" Unless Told —

 Required (Select at least one)
 1 - TANF (Temporary Assistance For Needy Families - Social Services Program)

 2 - Food Stamps/SNAP (EBT Card)
 3 - SSI (Supplemental Security Income) - NOT SOCIAL SECURITY

- 4 WIC (Supplemental Nutrition Program For Women, Infants, And Children)
- 5 Medicaid
- 6 Low Income (185% Of Poverty)- SELF DECLARATION
- 🔲 7 Disaster Or Special Circumstance (I.E. Divorce, Domestic Violence, Loss Of Employment, Etc.)

\*All of the Neighbor's information is Self-Declared; Partners are prohibited from asking Neighbors to provide proof of identification, address, income, etc.

4. Once the necessary change are made, if any, to the Neighbor's Case, click on "Save Changes" at the bottom left of the Intake Form.

| Email Address |          |  |
|---------------|----------|--|
|               |          |  |
| Save Changes  | X Cancel |  |

#### Neighbor ROI Renewal

1. After verifying the Neighbor's information, the neighbor must sign a new ROI. Click on "Renew ROI".

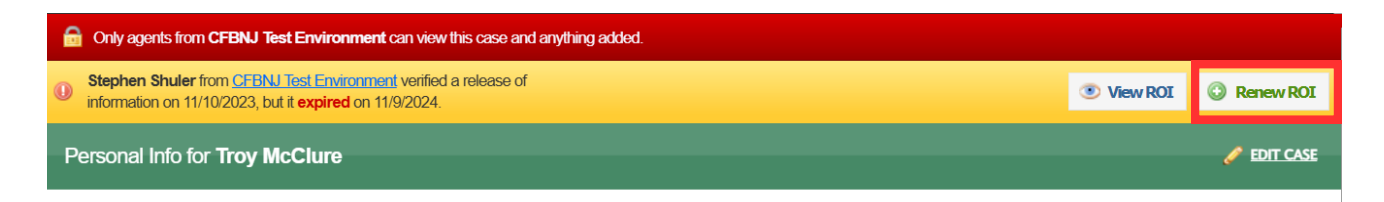

2. From here, the ROI renewal process is the same as if the Neighbor was newly added to Oasis. Follow steps 1-7 on pages 2-4 for guidance on how to have a Neighbor sign their ROI.

#### Section 4: Annual TEFAP & Proxy Recertification In Oasis Proxy Reverification

If the Neighbor would like to continue having their Proxy pick up on for them on their behalf, the Proxy will need to sign a new Proxy Form every 365 days or whenever the Neighbor's Federal Intake Form has expired. Partner can use the yellow ROI alert as an indication that a new Federal Intake Form and Proxy Form need to be signed.

1. When a Neighbor's ROI is expired, this is an indication that 1. the Neighbor needs to have their information reverified 2. A new signature is required within the Neighbor's Case. 3. A new Proxy Form needs to be signed, even if the Neighbor's Proxy Form on file is not expired, by the Neighbor and Proxy.

| G Only agents from CFBNJ Test Environment can view this case and anything added.                                                   |          |             |  |  |
|----------------------------------------------------------------------------------------------------|----------|-------------|--|--|
| Stephen Shuler from <u>CFBNJ Test Environment</u> verified a release of<br>information on 11/10/2023, but it expired on 11/9/2024. | View ROI | Renew ROI   |  |  |
| Personal Info for Troy McClure                                                                                                    |          | 🥖 EDIT CASE |  |  |

1a. If your agency is providing Neighbors with barcodes, the yellow ROI alert will appear below the Neighbor's information within the Barcode Mode. Press "VIEW CASE" to be redirected to the Neighbor's Case in order to verify their information.

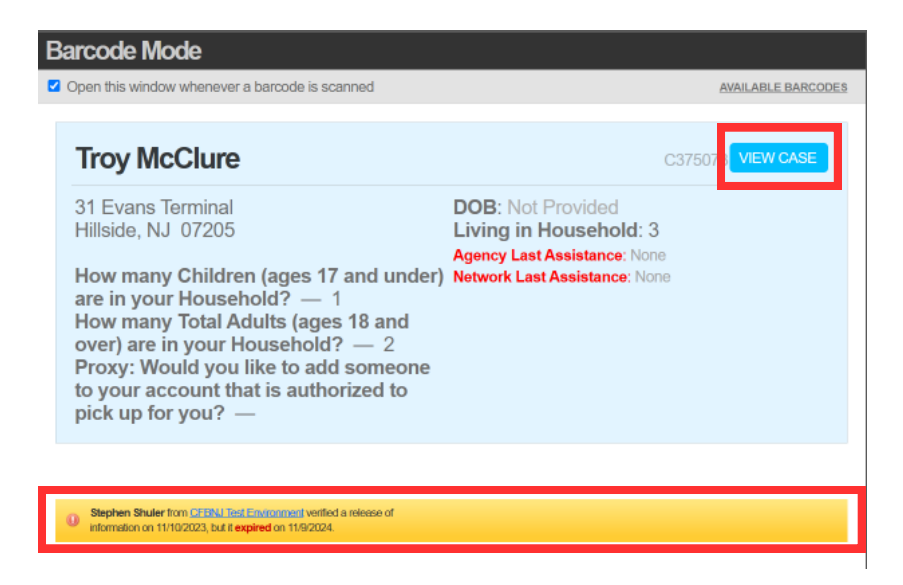

\*In addition to the ROI alert, Partners can use Case Alerts and edit the Proxy Demographic field to record the Proxy Form's expiration date. Instructions for how to use these two features can be found on pages 18-21.

#### Section 4: Annual TEFAP & Proxy Recertification In Oasis Proxy Reverification

2. After verifying the Neighbor's information and having them renew their ROI (as explained on pages 12-14), a new Proxy Form must be added to the Neighbor's Case. Within the Neighbor's Case, click on "TEFAP".

| Gin Only agents from CFBNU Test Environment can view this case and anything added.                                                                                                    |                                                                                                    |  |
|----------------------------------------------------------------------------------------------------|----------------------------------------------------------------------------------------------------|--|
| Personal Info for Troy McClure                                                                                                    | ADD PHOTO                                                                                                    |  |
| Address: 31 Evans Terminal Mailing Address: Not Provided                                                                                                    | Troy McClure<br>HEAD OF HOUSEHOLD                                                                                                    |  |
| County: Union Maiden: Not Provided DOB: Not Provided                                                                                                    | 31 Evans Terminal<br>Hillside, NJ 07205<br><u> show on MAP</u>                                                                                             |  |
| Case #: C375073 Phone: Not Provided Total Living in Household: 3 Agency Last Assistance: None Network Last Assistance: None                                                                                                    | Case # — C375073<br>How many Children (ages<br>17 and under) are in your<br>Household? — 1<br>How many Total Adults                                        |  |
| Details:       How many Children (ages 17 and under) are in your Household?: 1       Of those Children, How Many of Them Are Younger Than 4 Years Old?: 0       How many Total Adults (ages 18 and over) are in your Household?: 2         Of those Adults, how many of them are over the age of 60?: 1       Of those Children, How Many of Them Are Younger Than 4 Years Old?: 0       How many Total Adults (ages 18 and over) are in your Household?: 2         Used in those Adults, how many of them are over the age of 60?: 1       Wintheses Through 57 IF So, Please Choose Which Services. If       Not, Do You Qualify For Reason 6 Or 7? Please Do Not Mark "NA" Unless         Total: 2 - Food Stamps/SNAP (EBT Card)       Total 2 - Food Stamps/SNAP       Card) | (ages 18 and over) are in<br>your Household? — 2<br>Proxy: Would you like to<br>add someone to your<br>account that is authorized<br>to pick up for you? — |  |
| History of Modifications                                                                                                    | Personal Info                                                                                                    |  |
| Modaled by Stephen Shulen rom <u>Cherona rescentrators</u> much rescent and an and an and an and an and an an an and an an an an an an an an an an an an an                                                                                                    | Assistance 0                                                                                                    |  |
| Of those Children, How Many of Them Are Younger Than 4 Years Old?: 0 Demographic added Appointment Schedulad.                                                                                                    | Relationships 2                                                                                                    |  |
| Demographic added<br>Comments:                                                                                                    | Notes 0                                                                                                    |  |
| Demographic added Documents Reviewed By:                                                                                                    | Documents 0                                                                                                    |  |
| Demographic added<br>Dietary Restrictions:                                                                                                    | Alerts 0                                                                                                    |  |
| Demographic added<br>Number of Pets in the Household: None                                                                                                    | Appointments 0                                                                                                    |  |
| Demographic added<br>Provy: Would you like to add someone to your account that is authorized to pick up for you? :                                                                                                    |                                                                                                    |  |

3. The Neighbor's previous Proxy Form(s) will appear. **DO NOT** edit or delete any of the Neighbor's Proxy Forms. To recertify the Proxy, the Partner will need to create a new Proxy Form. Press "ADD FORM" and follow steps 1-7 on pages 5-7 to create a new Proxy Form. Follow steps 1 and 2 on page 8 to download and save a PDF of the Neighbor's new Proxy Form.

| TEFAP Forms for Troy McClure                    | ADD FORM +                                                            |
|-------------------------------------------------|-----------------------------------------------------------------------|
| Show tefap forms for                            | Z Troy McClure 🔲 Living with 🔲 Related                                |
| Stephen Shuler<br><u>CFBNJ Test Environment</u> | Fri, Nov 10, 2023 at 4:40 p.m.   🥜 EDIT   🗙 DELETE                    |
| No notes TEFAP Application for Troy McClure     |                                                                       |
| SHOW TEFAP FORM FIELDS                          | 🔎 PROXY FORM (PDF) 🛛 🖉 CAPTURE SIGNATURES 🛛 🔑 TEFAP APPLICATION (PDF) |
| SHOW (2) MODIFICATIONS                          | 🔯 EDIT TEFAP FORM                                                     |

\*Partners can only edit the Proxy Form to add a note to the Form. Steps to add a note can be reviewed on pages 22 & 23.

#### Section 5: Other Ways to Track the Status of a Proxy Form in Oasis Adding Case Alerts

In addition to the ROI alert, partners are required to add a Case Alert to a Neighbor's Case to indicate that a Proxy has been established. Case Alerts will create a note within the Neighbor's Case. Within the Alert, the Partner must state that a Proxy has been assigned to the Neighbor, the name of the Proxy, and the expiration date of their Proxy Form. By using the Case Alert function, the Partner will be directed to the Neighbor's "Alerts" section within their Case. If the Partner is using key tags or the Oasis generated ID cards, the alert will appear below the Neighbor's information.

\*In addition to using Alerts for the establishment of a Proxy, Alerts need to be used to record any changes to the Neighbor's Proxy Status, including removal/termination of their Proxy. Pages 24 & 25 provide instructions on how to edit Alerts to record any changes to the Neighbor's Proxy's status.

1. To add an Alert to a Neighbor's Case, first access their Case. Once there, click on the red tab labeled "Alerts" at the bottom right of the screen.

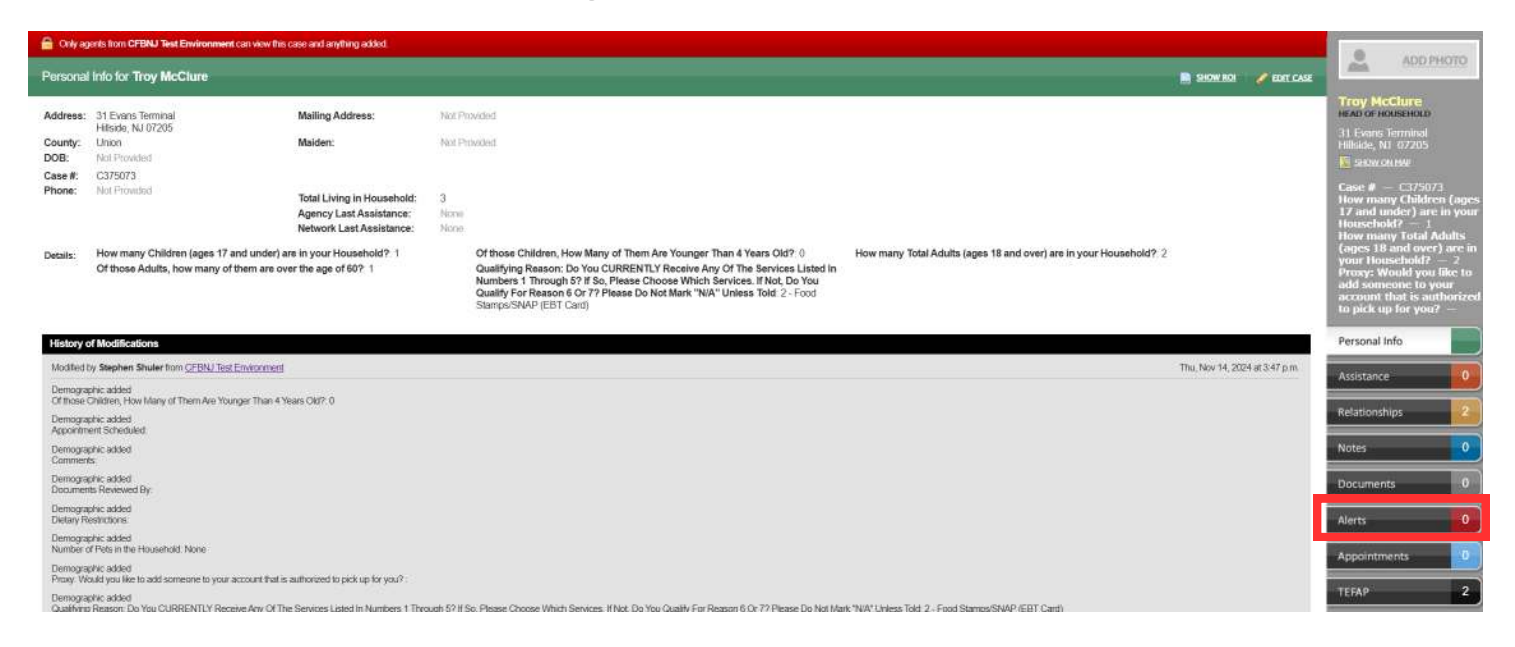

\*Depending on the size of the computer screen you are using, the Alerts tab may not be visible. If it is not visible, scroll down to the bottom right of the screen until it appears.

2. Click on "ADD ALERT" to create an Alert.

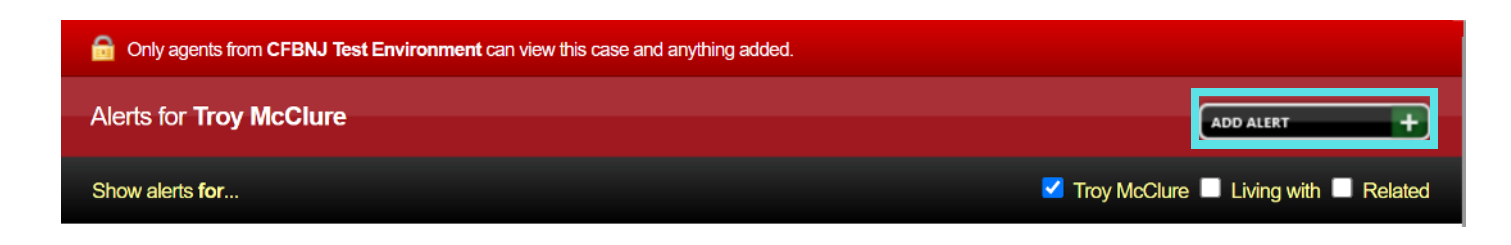

## Section 5: Other Ways to Track the Status of a Proxy Form in Oasis Adding Case Alerts

3. The "Add Alert" screen will appear. Fill out the information regarding the Proxy arrangement including the name of the Proxy, the date the Proxy Form was signed, and the expiration date of the Proxy Form. Once finished, press "Add Alert".

| Add Alert                                                                                                    |  |  |
|----------------------------------------------------------------------------------------------------|--|--|
| Description *                                                                                                    |  |  |
| Selma Bouvier has signed a proxy form on<br>11/14/24 to pick up for Troy McClure. Selma and<br>Troy will need to sign a new Proxy Form on<br>11/14/25. |  |  |
| Send email alert to CFBNJ Test Environment?                                                                                                    |  |  |
| Add Alert X Cancel                                                                                                    |  |  |

\*If "Send email alert to YOUR AGENCY NAME" is checked off, all agents within the Partner's agency labeled Agency Administrator will receive an email that a Case Alert has been added to the Neighbor's Case.

4. The Case Alert has been added. Whenever the Neighbor's Case is opened, Oasis will direct the Partner to the "Alerts" tab within the Case.

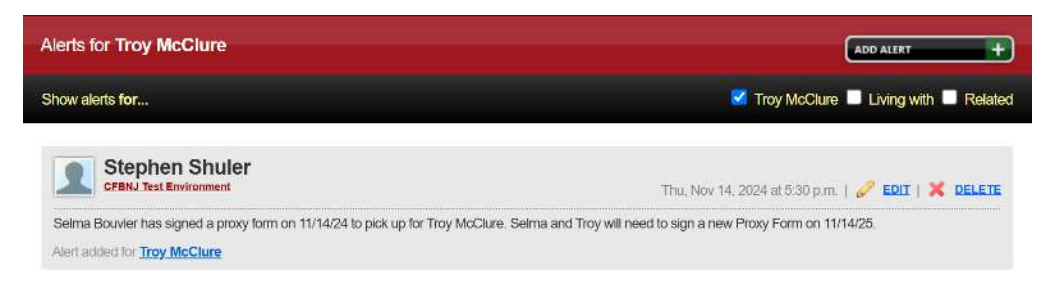

4a. If the Partner provides barcodes to their Neighbors, the Case Alert will appear in the Barcode Mode Window when scanned, below the Neighbor's information.

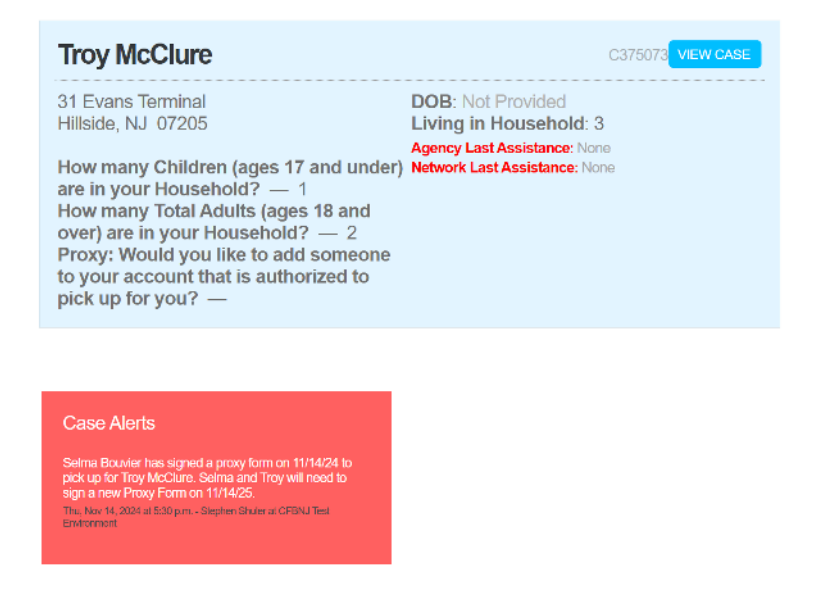

#### Section 5: Other Ways to Track the Status of a Proxy Form in Oasis Editing the Proxy Demographic Field in the Intake Form

While less visible than a Case Alert, the demographic field "Proxy: Would you like to add someone to your account that is authorized to pick up for you?" can also be used to indicate that a Proxy has been established, changed, or removed (terminated). To use the field, the Partner needs to edit the field within the Neighbor's Oasis Intake Form.

1. Within the Neighbor's Case, click on "EDIT CASE" to access their Oasis Intake Form.

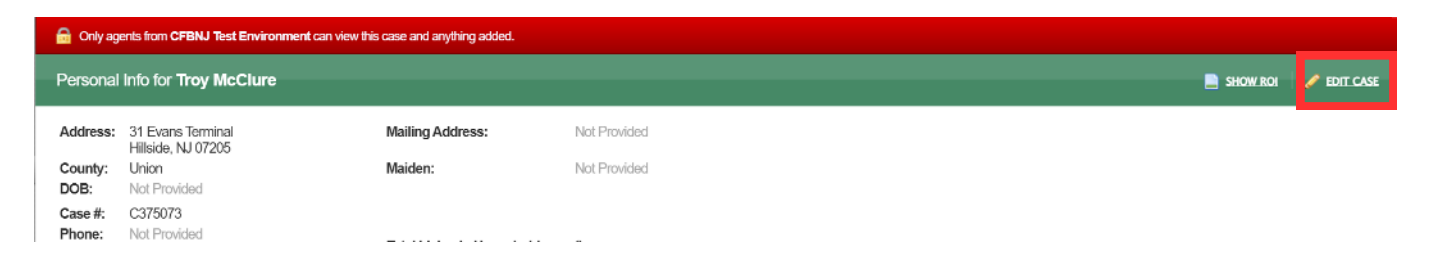

2. Towards the bottom of the form, there is a field called "Proxy: Would you like to add someone to your account that is authorized to pick up for you?". In this field, write the name of the Proxy as well as the expiration date of their proxy form. Once finished, press "Save Changes".

| Proxy: Would You Like To Add Someone To Your Account That Is Authorized To Pick Up For You? |  |
|---------------------------------------------------------------------------------------------|--|
| Selma Bouvier (EXP. 11/14/25)                                                               |  |
| Neighbor Signed A Paper Federal Intake Form                                                 |  |
| What Is Your Preferred Language?                                                            |  |
| Consents To Receiving Text Messages                                                         |  |
| Yes                                                                                         |  |
| □ No                                                                                        |  |
| Email Address                                                                               |  |
| Save Changes X Cancel                                                                       |  |

#### Section 5: Other Ways to Track the Status of a Proxy Form in Oasis Editing the Proxy Demographic Field in the Intake Form

3. Within the Neighbor's Case, the Proxy's name will be present in two locations: to the right of "Details" and in the gray section at the right of the screen, above the "Personal Info" tab.

| Only agents from CFBNJ Test Environment can view this case and anything added. |                                                                    |                                                            |                                                                                                    |                                                                                                    |                                                                                                    |
|--------------------------------------------------------------------------------|--------------------------------------------------------------------|------------------------------------------------------------|----------------------------------------------------------------------------------------------------|----------------------------------------------------------------------------------------------------|----------------------------------------------------------------------------------------------------|
| Personal                                                                       | Info for Troy McClure                                              |                                                            |                                                                                                    | 📄 SHOW ROI 🛛 🥒 EDIT CASE                                                                                       | ADD PHOTO                                                                                                    |
| Address:                                                                       | 31 Evans Terminal<br>Hillside, NJ 07205                            | Mailing Address:                                           | Not Provided                                                                                                    |                                                                                                    | Troy McClure<br>HEAD OF HOUSEHOLD<br>31 Evans Terminal                                                                                     |
| DOB:<br>Case #:<br>Phone:                                                      | Not Provided<br>C375073<br>Not Provided                            | Total Living in House                                      | hold: 3                                                                                                    |                                                                                                    | Hillside, NJ 07205<br>SHOW ON MAP<br>Case # — C375073<br>How many Children (ages                                                           |
| Details:                                                                       | How many Children (ages 17 and under)                              | Agency Last Assista<br>Network Last Assista<br>are in your | nce: None ince: None Of those Children, How Many of Them Are Younger Than 4 How many Years: Old 2: 0 How many                                                                                                    | ny Total Aduits (ages 18 and over) are in your                                                                 | 17 and under) are in your<br>Household? — 1<br>How many Total Adults<br>(ages 18 and over) are in                                          |
|                                                                                | Of those Adults, how many of them are o                            | over the age of 60?: 1                                     | Caulifying Reason: Do You CURRENTLY Receive Any Of The<br>Services Listed In Numbers 1 Through 57 If So, Please Choose<br>Which Services. If Not, Do You Qualify For Reason 6 Or 7?<br>Please Do Not Mark "N/A" Unless Told: 2 - Food Stamps/SNAP<br>(EBT Card) | fould you like to add someone to your account that is<br>d to pick up for you? : Selma Bouvier (EXP. 11/14/25) | Proxy: Would you like to<br>add someone to your<br>account that is authorized<br>to pick up for you? —<br>Selma Bouvier (EXP.<br>11/14/25) |
| History o                                                                      | f Modifications                                                    |                                                            |                                                                                                    |                                                                                                    | Personal Info                                                                                                    |
| Modified b                                                                     | y Stephen Shuler from <u>CEBNJ Test Environmen</u><br>phic changed | t                                                          |                                                                                                    | Thu, Nov 14, 2024 at 5:49 p.m.                                                                                 | Assistance 0                                                                                                    |

3a. If the Partner provides barcodes to their Neighbors, the Proxy's name will appear in the Barcode Mode Window when scanned, below the Neighbor's Name.

| Troy McClure                                                                                                    | C375073 VIEW CASE                           |
|----------------------------------------------------------------------------------------------------|---------------------------------------------|
| 31 Evans Terminal<br>Hillside, NJ 07205                                                                                                    | DOB: Not Provided<br>Living in Household: 3 |
| How many Children (ages 17 and under)<br>are in your Household? — 1<br>How many Total Adults (ages 18 and<br>over) are in your Household? — 2 | Network Last Assistance: None               |
| Proxy: Would you like to add someone<br>to your account that is authorized to<br>pick up for you? — Selma Bouvier (EXP.<br>11/14/25)          |                                             |

# Section 6: Terminating a Proxy in Oasis

#### Adding a Note to a Proxy Form

If a Neighbor has requested that their Proxy be unassigned from their Case or there is a situation that requires a Partner to unassign the Proxy, the Partner must not delete the Proxy Form from Oasis. If the Proxy needs to be removed, the Partner must add a note to the Proxy Form and edit the Case Alert to reflect the Proxy's termination.

1. If a Proxy is being removed from a Neighbor's Case, a Note can be added to their Proxy Form. Within their Case, click on the black tab labeled "TEFAP" at the bottom right of the screen.

| 🔒 Only ag                                             | ents from CFBNJ Test Environment can view this                                                                                                    | s case and anything added.                                                                    |                                                                       |                                                               |                                                                                                    |                      |
|-------------------------------------------------------|----------------------------------------------------------------------------------------------------|-----------------------------------------------------------------------------------------------|-----------------------------------------------------------------------|---------------------------------------------------------------|----------------------------------------------------------------------------------------------------|----------------------|
| Personal Info for Martin Prince 📄 show nor 📝 вот слав |                                                                                                    |                                                                                               |                                                                       |                                                               | ě.                                                                                                    | ADD PHOTO            |
| Address: 31 Evans Terminal Mailing Address:           |                                                                                                    | Not Provided                                                                                  |                                                                       | Martin Prince<br>HEAD OF HOUSEHOLD                            |                                                                                                    |                      |
| County:<br>DOB:                                       | County: Union Maiden:<br>DOB: Not Provided                                                                                                    |                                                                                               | Not Provided                                                          |                                                               | 31 Evans Terr<br>Hillside, NJ 0                                                                                                    | minal<br>17205<br>AP |
| Case #:<br>Phone:                                     | C374732<br>Not Provided                                                                                                    | Total Living in Household: 3<br>Agency Last Assistance: None<br>Network Last Assistance: None |                                                                       |                                                               | Case # — C374732<br>How many Children (ages<br>17 and under) are in your<br>Househokt7 — 1<br>How many Total Adults<br>(ages 18 and over) are in<br>your Household? — 2<br>Proxy: Would you like to<br>add someone to your<br>account that is authorized<br>to pick up for you? — |                      |
| Details:                                              | Details: How many Children (ages 17 and under) are in your<br>Household?: 1<br>Qualifying Reason: Do You CURRENTLY Receive Any Of The<br>Services Listed In Numbers 1 Through 5? If So, Please Choose<br>Which Services. If Not, Do You Quality For Reason 6 Or 7?<br>Please Do Not Mark "NA" Unless Told: 3 - SSI (Suppernantal |                                                                                               | How many Total Adults (ages 18 and over) are in your<br>Household?: 2 | Of those Adults, how many of them are over the age of 60? $0$ |                                                                                                    |                      |
| Listant                                               | Security Income) - NOT SOCIAL SECURITY                                                                                                    | 6                                                                                             |                                                                       |                                                               | Personal Info                                                                                                    |                      |
| Madiliari I                                           | w Stanban Shullar from CERN I Test Environment                                                                                                    |                                                                                               |                                                                       | The May 14, 2024 of 11-20 a m                                 | Assistance                                                                                                    | 0                    |
| Demogra<br>How man                                    | phic added<br>y Total Adults (ages 18 and over) are in your House                                                                                                    | shold?: 2                                                                                     |                                                                       |                                                               | Relationships                                                                                                    | 2                    |
| Demogra<br>Appointm                                   | phic added<br>ent Scheduled:                                                                                                    |                                                                                               |                                                                       |                                                               | Notes                                                                                                    | 0                    |
| Demographic added<br>Comments:                        |                                                                                                    |                                                                                               |                                                                       | Documents                                                     | 0                                                                                                    |                      |
| Demogra<br>Documen                                    | agraphic added<br>ments Reviewed By/                                                                                                    |                                                                                               |                                                                       | Alerts                                                        | 0                                                                                                    |                      |
| Demogra<br>Dielary R                                  | phic added<br>estrictions;                                                                                                    |                                                                                               |                                                                       |                                                               | Annolatmont                                                                                                    |                      |
| Demogra<br>Number of                                  | phic added<br>If Pots in the Household: None                                                                                                    |                                                                                               |                                                                       |                                                               | Appointment                                                                                                    |                      |
| Demogra<br>Proxy: W                                   | Demographic addred<br>Proxy: Would you Tike to add someone to your account that is authorized to prok up for you? :                                                                                                    |                                                                                               |                                                                       | TEFAP                                                         | 0                                                                                                    |                      |

2. A record of all of the Neighbor's Proxy Forms will appear. If there are multiple Proxy Forms between the Neighbor and the same Proxy, the note only needs to be added to the most recent Proxy Form. To add the note, click on "EDIT".

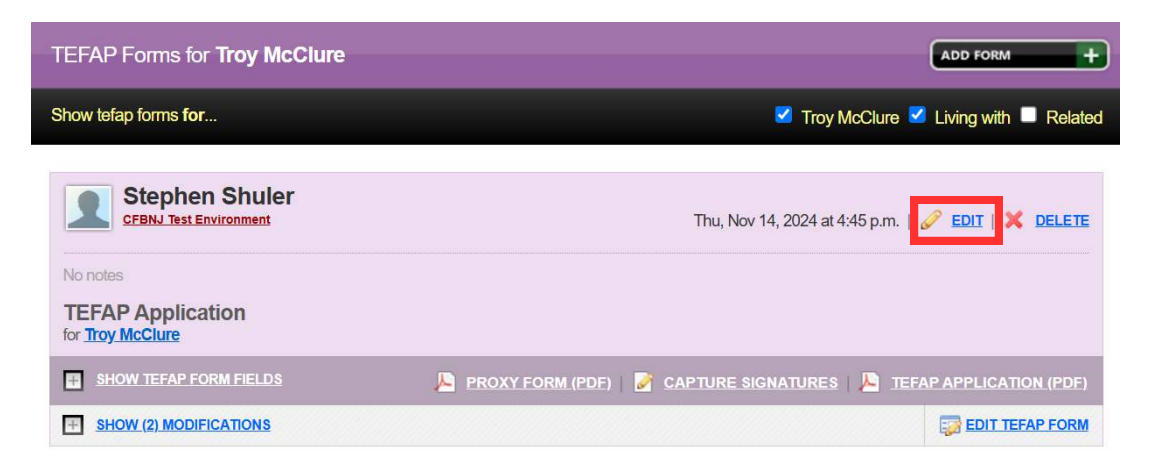

\*The Partner must not delete any Proxy Forms from the Neighbor's Case.

#### Section 6: Terminating a Proxy in Oasis Adding a Note to a Proxy Form

3. In the "Notes" section, provide a brief explanation regarding why the Proxy is being terminated, the date of termination, and the name of the Individual processing the termination. After adding the note, press "Save & Close".

| TEFAP Application | φ. | Proxy: Would you like to add someone to your account that is authorized to pick up for you?        |
|-------------------|----|----------------------------------------------------------------------------------------------------|
|                   |    | Selma Bouvier                                                                                      |
|                   |    | Proxy Relationship                                                                                 |
|                   |    | Close Friend                                                                                       |
|                   |    | Notes                                                                                              |
|                   |    | On 11/20/2024, Troy McClure requested that Selma Bouvier be removed as his proxy<br>Stephen Shuler |
|                   |    |                                                                                                    |
|                   |    |                                                                                                    |
|                   |    |                                                                                                    |
|                   |    |                                                                                                    |
|                   |    | Edit Entry Date/Time Nov 14, 2024 at 4:45 p.m.                                                     |

4. There is now a record within the Neighbor's Proxy Form regarding the termination/change of their Proxy.

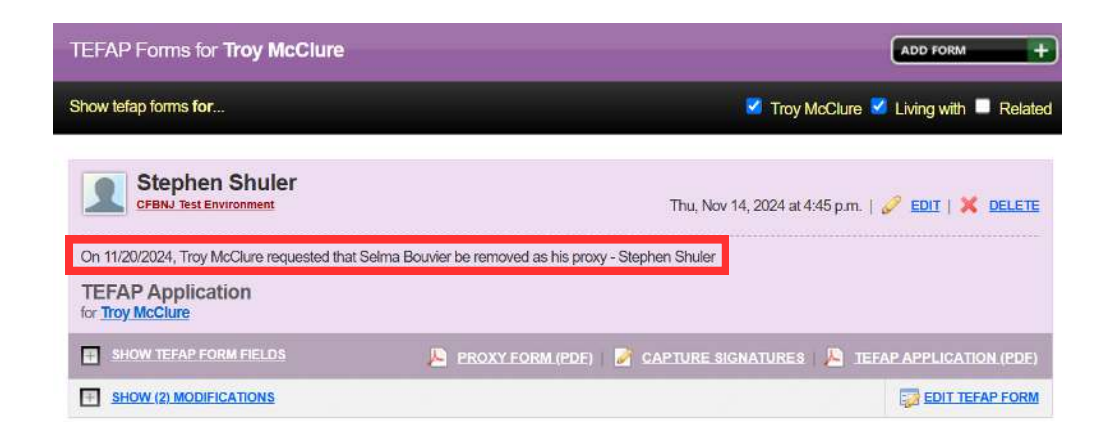

#### Section 6: Terminating a Proxy in Oasis Editing the Proxy Case Alert

1. In addition to adding a note to the Proxy Form, Partners should record the termination of the Proxy in the Case Alert that originally indicated the establishment of the Proxy. To edit the Proxy Case Alert, first access their Case. Once there, click on the red tab labeled "Alerts" at the bottom right of the screen.

| 📾 Only agents tom CFBIU Test Environment can view his case and anything added.                                                                                                    |                                                                  |                                                                                   |                                                                                                    |                                                                                                    |
|----------------------------------------------------------------------------------------------------|------------------------------------------------------------------|-----------------------------------------------------------------------------------|----------------------------------------------------------------------------------------------------|----------------------------------------------------------------------------------------------------|
| Personal Info for Troy McClure                                                                                                    |                                                                  |                                                                                   |                                                                                                    |                                                                                                    |
| Address:                                                                                                    | 31 Evans Terminal                                                | Mailing Address:                                                                  | Not Provided                                                                                                    | Troy McClure<br>HEAD OF HOUSEHOLD                                                                                                    |
| County:<br>DOB:                                                                                                    | Union<br>Not Provided                                            | Maiden:                                                                           | Not Provided                                                                                                    | 31 Evans Terminal<br>Hillside, NJ 07205<br>SHOW ON MAP                                                                                                    |
| Case #:<br>Phone:                                                                                                    | Not Provided                                                     | Total Living in Household:<br>Agency Last Assistance:<br>Network Last Assistance: | 3<br>None<br>None                                                                                                    | Case # — C375073<br>How many Children (ages<br>17 and under) are in your<br>Household? — 1                                                                                          |
| Details: How many Children (ages 17 and under) are in your Household?: 1<br>Of those Adults, how many of them are over the age of 60?: 1                                                                                                    |                                                                  |                                                                                   | Of those Children, How Many of Them Are Younger Than 4 Years Old?: 0<br>Qualifying Reason: Do You CURRENTLY Receive Any Of The Services Listed In<br>Numbers 1 Through 5? If So, Please Choose Which Services. If Not, Do You<br>Qualify For Reason 6 Or 7? Please Do Not Mark "N/A" Unless Told: 2 - Food<br>Stampe/SNAP (EBT Card) | How many Total Adults<br>(ages 18 and over) are in<br>your Household? — 2<br>Proxy: Would you like to<br>add someone to your<br>account that is authorized<br>to pick up for you? — |
| History                                                                                                    | of Modifications                                                 |                                                                                   | Tur. 16:01 4 201 4 2 40 a                                                                                                    | Selma Bouvier (EXP.<br>11/14/25)                                                                                                    |
| Modified by Stephen Shuter from <u>CFBNJ Test Environment</u> Thu, Nov 14, 2024 at 5.49 p.m. Person Person Perso |                                                                  |                                                                                   |                                                                                                    |                                                                                                    |
| Proxy: W                                                                                                    | ould you like to add someone to your account that                | is authorized to pick up for you? : to F                                          | roxy: Would you like to add someone to your account that is authorized to pick up for you? Selma Bouvier (EXP. 11/14/25)                                                                                                    |                                                                                                    |
| Modified                                                                                                    | y Stephen Shuler from <u>CFBNJ Test Environmer</u>               | <u>1</u>                                                                          | Thu, Nov 14, 2024 at 3.47 pm                                                                                                    | 1. Assistance                                                                                                    |
| Demogra<br>How man                                                                                                    | ohic added<br>y Total Adults (ages 18 and over) are in your Hous | sehold?: 2                                                                        |                                                                                                    | Relationships 2                                                                                                    |
| Demogra<br>Appointm                                                                                                    | phic added<br>ent Scheduled:                                     |                                                                                   |                                                                                                    | Notas                                                                                                    |
| Demogra<br>Commen                                                                                                    | phic added<br>Is:                                                |                                                                                   |                                                                                                    | Notes 0                                                                                                    |
| Demogra                                                                                                    | phic added<br>ts Reviewed By:                                    |                                                                                   |                                                                                                    | Documents 0                                                                                                    |
| Ater<br>Detary Restilctions                                                                                                    |                                                                  |                                                                                   |                                                                                                    |                                                                                                    |
| Demogra<br>Number                                                                                                    | ohic added<br>If Pets in the Household: None                     |                                                                                   |                                                                                                    | Appointments 0                                                                                                    |
| Domonro                                                                                                    | his side                                                         |                                                                                   |                                                                                                    |                                                                                                    |

2. Within the Neighbor's Alerts tab, locate the Alert related to the Neighbor's Proxy. Once identified, click on "EDIT".

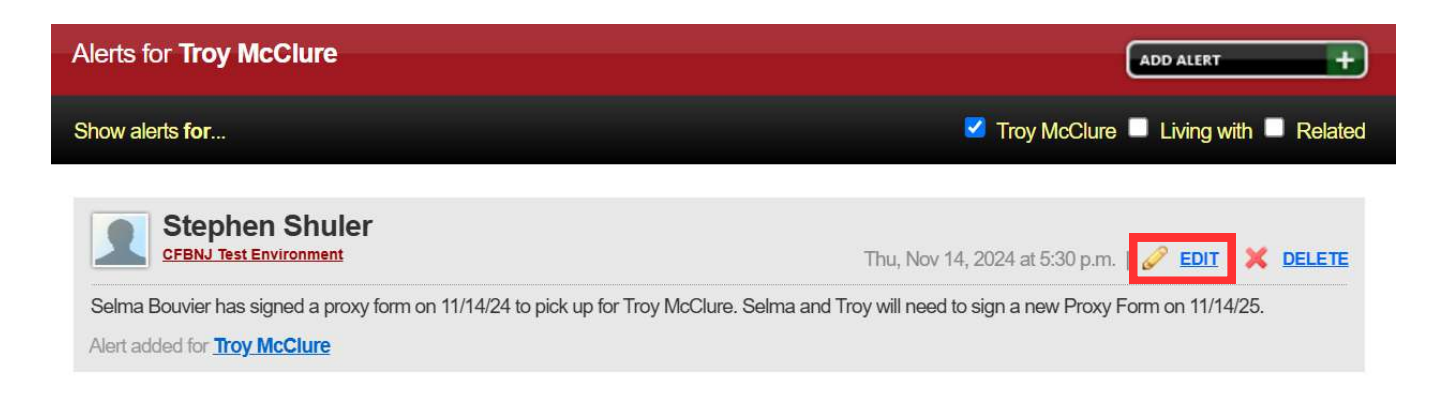

#### Section 6: Terminating a Proxy in Oasis Editing the Proxy Case Alert

3. Within the Alert's Description field, provide a brief explanation regarding why the Proxy is being terminated, the date of termination, and the name of the Individual processing the termination. After adding the description, press "Save changes".

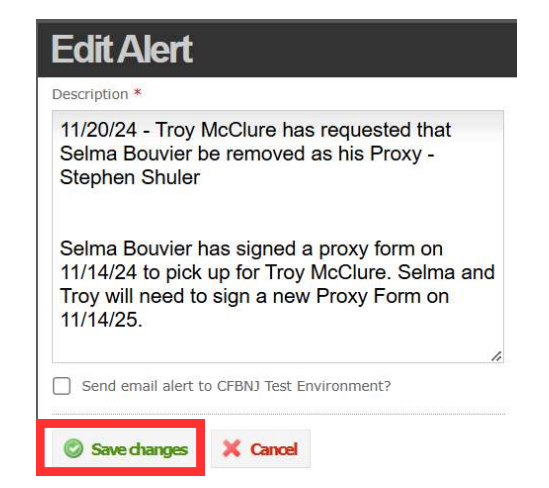

4. The Alert has been updated and the change will be reflected in both the "Alerts" tab as well as under the Neighbor's Information when using the barcode mode.

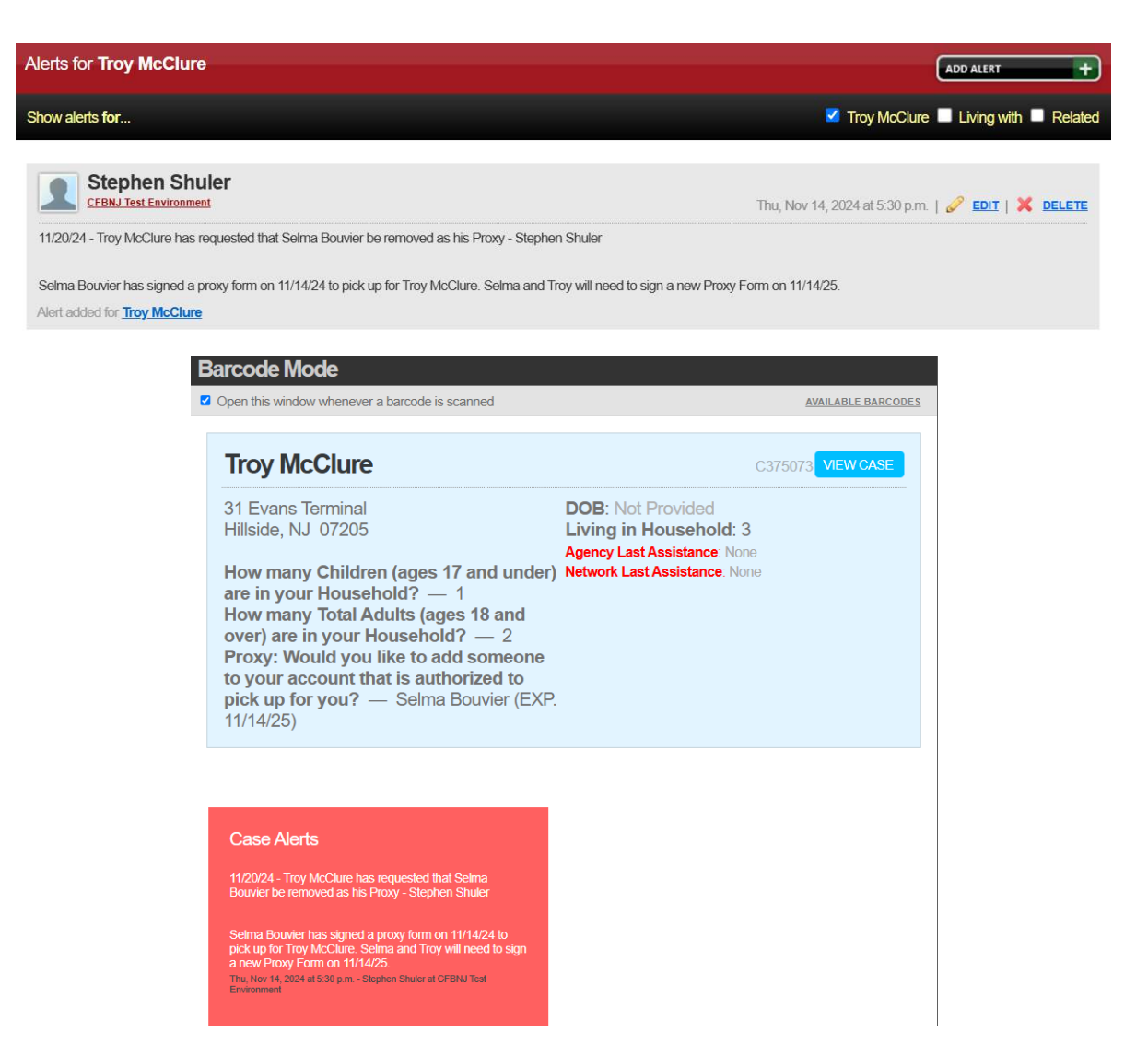

## Section 6: Terminating a Proxy in Oasis Changing the Proxy Demographic Field in the Intake Form

While editing the Proxy Form note and adjusting the description of the Proxy Case Alert are required, Partners are also encouraged to update the Proxy Demographic Field within the Neighbor's Intake Form if the Neighbor requests their Proxy be changed or terminated.

1. Within the Neighbor's Case, click on "EDIT CASE" to access their Oasis Intake Form.

| Only agents from CFBNJ Test Environment can view this case and anything added. |                                         |                  |              |  |             |
|--------------------------------------------------------------------------------|-----------------------------------------|------------------|--------------|--|-------------|
| Personal Info for Troy McClure                                                 |                                         |                  |              |  | 🖉 EDIT CASE |
| Address:                                                                       | 31 Evans Terminal<br>Hillside, NJ 07205 | Mailing Address: | Not Provided |  |             |
| County:<br>DOB:                                                                | Union<br>Not Provided                   | Maiden:          | Not Provided |  |             |
| Case #:<br>Phone:                                                              | C375073<br>Not Provided                 |                  | -            |  |             |

2. Towards the bottom of the form, locate the Demographic Field called "Proxy: Would you like to add someone to your account that is authorized to pick up for you?". Edit the text in the current field to indicate the status change of the Proxy, including the date of the change and the individual processing the change. Press "Save Changes" when finished.

| Proxy: Would You Like To Add Someone To Your Account That Is Authorized To Pick Up For You? |
|---------------------------------------------------------------------------------------------|
| 11/20/24: Troy McClure requested that Selma Bouvier be removed as their Proxy - SS          |
| Neighbor Signed A Paper Federal Intake Form Ves                                             |
| What Is Your Preferred Language?                                                            |
| Consents To Receiving Text Messages                                                         |
| Yes                                                                                         |
| □ No                                                                                        |
| Email Address                                                                               |
| Save Changes X Cancel                                                                       |